## kencom アプリインストール後 上手くログインできない方へ

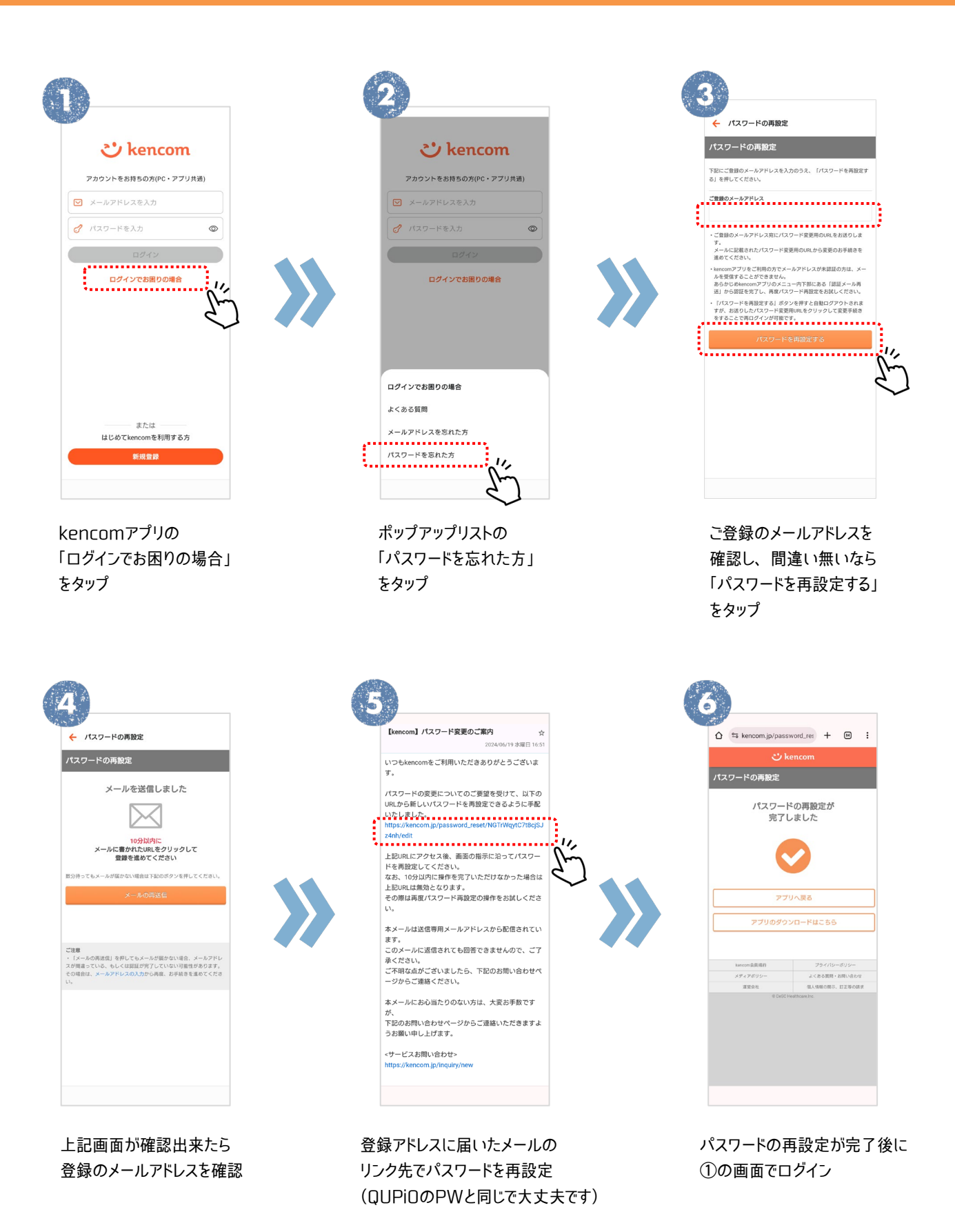

日本製鋼所健康保険組合(東京)